## リアルタイム出金依頼時の注意事項

出金のお手続きはリアルタイム出金、通常出金合わせて1日1回です。 複数回のご依頼はできませんのでご注意ください。

※1日とは7:00~翌7:00(米国夏時間採用時は6:00~翌6:00)です。 ※土・日・月曜日は3日で1日とします。

複数回の出金をされようとすると、右記のようなエラーメッセージが表示されます。

1日の出金制限回数(1回)を超えて しまうため、出金を受付できません でした。

閉じる

リアルタイム出金は、手続き後取引画面から即座に依頼額が出金されます。 平日(銀行営業日)9:30~14:30に手続きが完了した場合は、リアルタイムにご登録金融機関への振込が完了します。 上記時間帯以外のお手続きは、ご登録金融機関への振込が翌営業日(金融機関の営業日に限ります)9:30以降となります。 ※出金手続き完了後はキャンセルができませんのでご注意ください。

リアルタイム出金は、1,000円以上100万円以下の対応となります。 100万円を超える出金をご依頼いただく場合は、通常の出金依頼をご利用ください。

精算時以外の1,000円未満の出金依頼は原則受付いたしません。 1,000円未満の出金依頼をお出しいただいた場合、出金のお手続きはキャンセルさせていただく場合があります。

出金依頼、リアルタイム出金依頼時は、暗証番号の入力が必須です。 暗証番号がご不明な場合は、以下の専用フォームからお問い合わせください。

【ID、パスワード再送およびロック解除 申請フォーム】 https://form.hirose-fx.co.jp/change\_form/change\_idpass/form.cgi

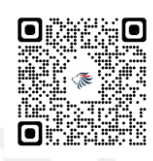

入出金についての注意点の詳細は、下記ページをご参照ください。 https://hirose-fx.co.jp/category/kouza kakunin/nyukin.html#03

# リアルタイム出金

### LION FX for Android

#### リアルタイム出金の依頼を出すことができます。

| SoftBank " | ।<br>≅िΩ ∞ |     | <b>17:47</b> |          |  |
|------------|------------|-----|--------------|----------|--|
| =          |            | リスト | パネルS パネ      |          |  |
| 通貨人の       | BID        | SP  | ASK          | 前日比      |  |
| USD/JP1    | 114.357    | 0.8 | 114.365      | ▲0.117   |  |
| EUR/JPY    | 129.889    | 0.5 | 129.894      | ▲0.199   |  |
| GBP/JPY    | 155.963    | 1.3 | 155.976      | ▲0.254   |  |
| AUD/JPY    | 82.793     | 0.7 | 82.800       | ▲0.267   |  |
| NZD/JPY    | 77.495     | 1.0 | 77.505       | ▼0.126   |  |
| CAD/JPY    | 91.625     | 1.7 | 91.642       | ▲0.168   |  |
| CHF/JPY    | 125.090    | 3.0 | 125.120 🔻    | ▲0.279   |  |
| ZAR/JPY    | 7.461      | 1.0 | 7.471        | ▲0.000   |  |
| TRY/JPY    | 8.461      | 1.9 | 8.480        | ▼0.076   |  |
| EUR/USD    | 1.13576    | 0.4 | 1.13580      | ▲0.00058 |  |
| GBP/USD    | 1.36275    | 1.0 | 1.36285      | ▼0.00020 |  |
| EUR/GBP    | 0.83330    | 1.0 | 0.83340      | ▲0.00048 |  |
| AUD/USD    | 0.72341    | 0.9 | 0.72350      | ▲0.00105 |  |
| EUR/CHF    | 1.03905    | 3.0 | 1.03935      | ▲0.00026 |  |
|            |            |     |              |          |  |

① 画面左上のメニューキーをタップします。

| SoftBank 📲 🙃 🖉 📧                      | 17:48    |
|---------------------------------------|----------|
| <b>LIONFX</b>                         |          |
| □度 新柳金状況                              | 通]       |
|                                       | USE      |
| 条件指定全決済設定                             | EUF      |
| ♥ クイック入金                              | GBF      |
| 🔛 🗠 出金依頼                              | AUC      |
|                                       | NZC      |
|                                       | CAL      |
| 通知メール設定                               | CHF      |
| ターゲットメール設定                            | ZAF      |
| 「「「「」マイナンバー登録                         | TRY      |
| PASS バスワード変更                          | EUR      |
| ● ● ● ● ● ● ● ● ● ● ● ● ● ● ● ● ● ● ● | GBF      |
|                                       | EUR      |
| 暗証番号保存設定変更                            | AUC      |
| ■ 報告書ダウンロード                           | FUR      |
| 設定                                    | <b>.</b> |
| ¥ £ 通貨ペア表示設定                          | V-+-     |
|                                       |          |

② メニューをスクロールさせて、 【出金依頼】をタップします。

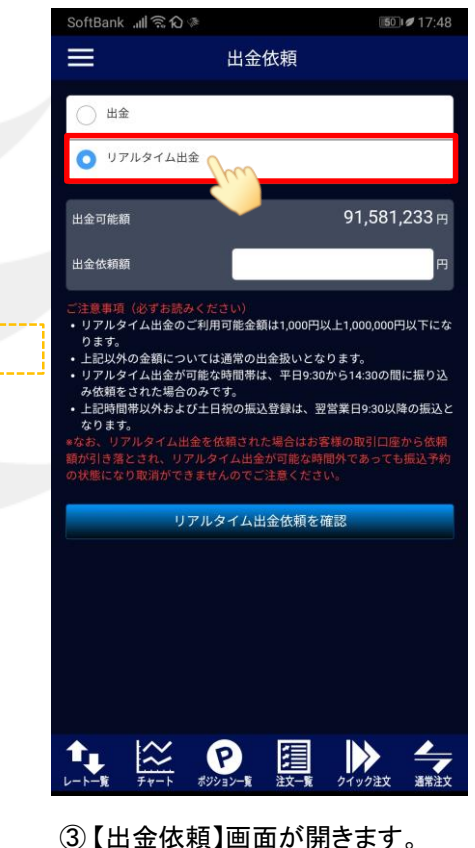

「リアルタイム出金」を選択します。

リアルタイム出金の注意点が表示されますので、 必ずご確認ください。

Þ

# リアルタイム出金

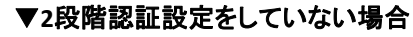

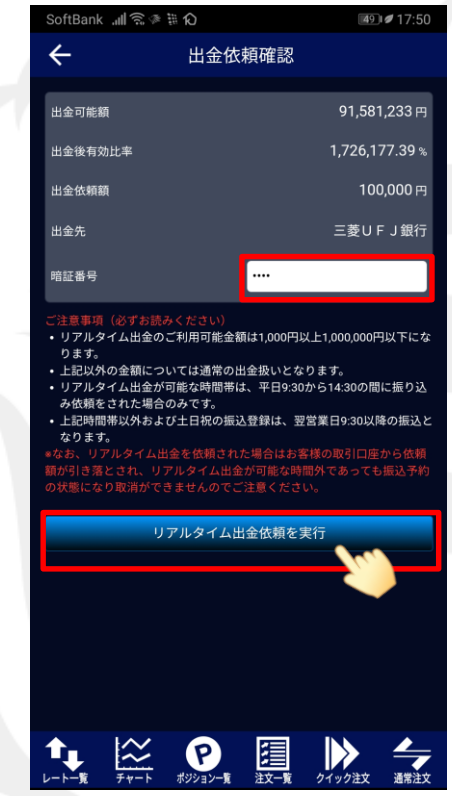

### LION FX for Android

#### ▼2段階認証設定を有効にしている場合

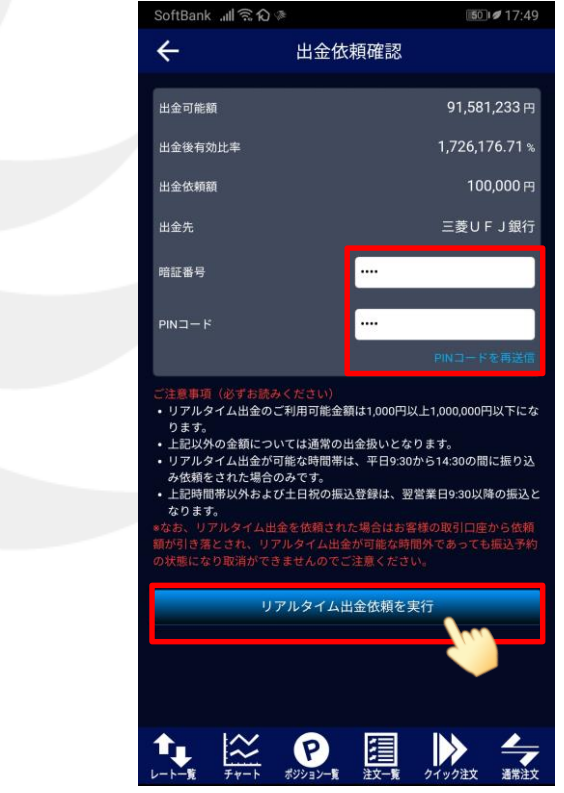

⑤ 2段階認証の設定をしていない場合は、【暗証番号】を入力して 【リアルタイム出金依頼を実行】ボタンをタップします。

2段階認証の設定を有効にしている場合は、【暗証番号】と【PINコード】を入力して 【リアルタイム出金依頼を実行】ボタンをタップします。

【出金先】の銀行名には、現在ご登録いただいている金融機関の名前が表示されます。

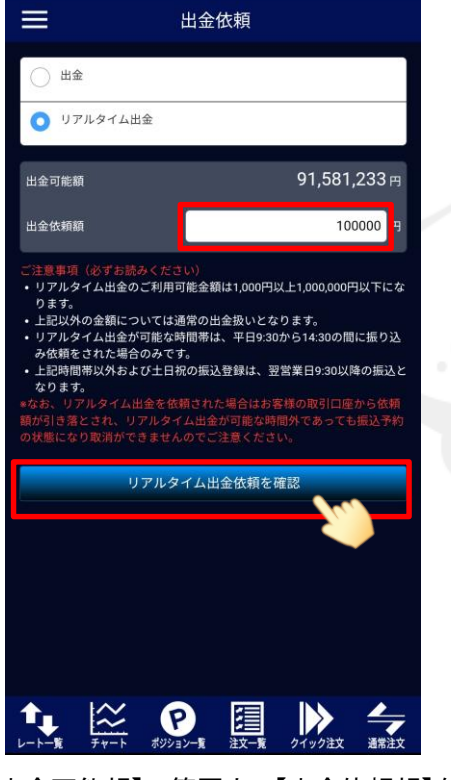

**17:48** 

SoftBank 📶 🗟 🗘 🖗

④【出金可能額】の範囲内で【出金依頼額】を入力し、【リアルタイム出金依頼を確認】ボタンをタップします。

※[セキュリティ設定]にて2段階認証の設定を有効にしている場合は、 ご登録のメールアドレスにPINコードが送信されます。

#### リアルタイム出金

## リアルタイム出金

区分

リアル出金

入出金履歴

金額

49 IØ 17:50

С

状態

成立

🔀 新しい順 🕶

100,000

### LION FX for Android

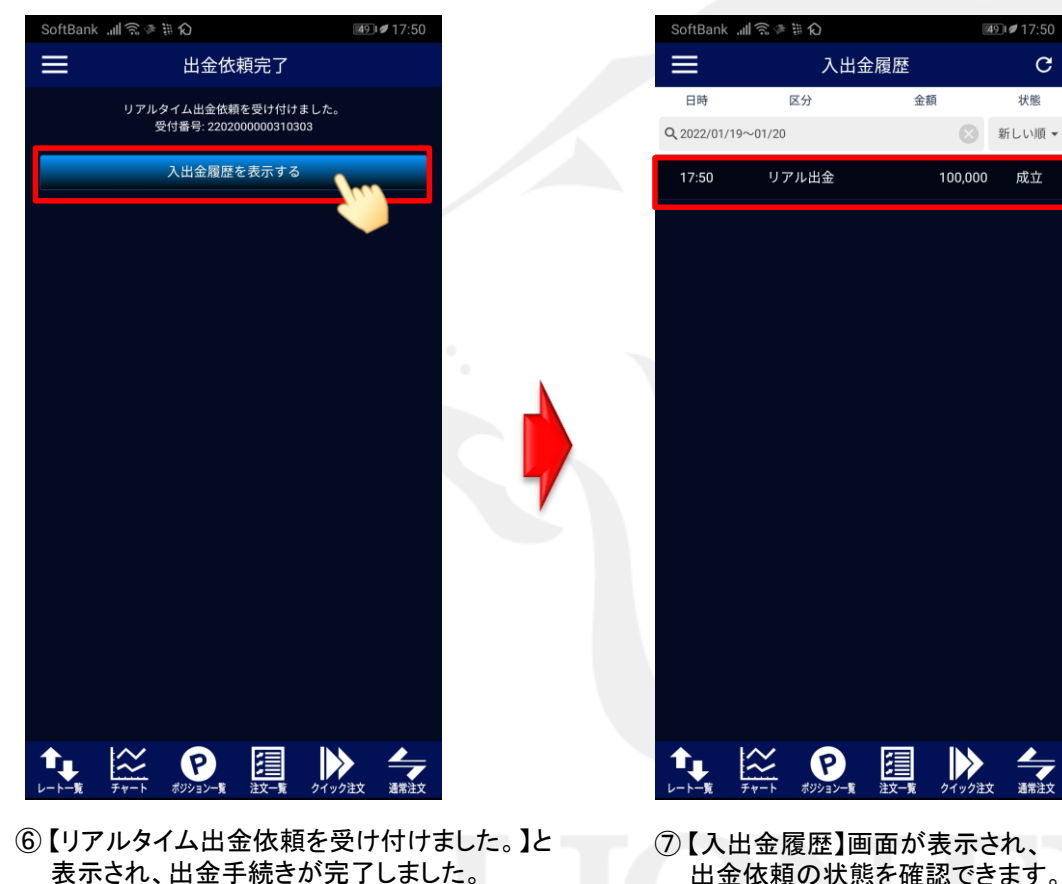

【入出金履歴を表示する】ボタンをタップします。

⑦【入出金履歴】画面が表示され、 出金依頼の状態を確認できます。

Þ